# OPACの[利用者サービス]でできること

| 🗧 日本大学経済学部                                                                                                    | レクイン<br>ハレブ スプ新動 English<br>②                                                                                                    |
|----------------------------------------------------------------------------------------------------|----------------------------------------------------------------------------------------------------|
| OPAC       ① 啓藤サービス       利用者サービス         ① 施設予約       ② 貸出・予約状況照会       ⑤ パスワード変更         ③ 文献複写・貸借申込み       ⑥ メールアドレス         ④ 文献複写・貸借申込み状況照会       ⑥         簡易検索       詳細検索 | 施設予約 経済子部HP 大学HP 登録・変更・削除 ・利用者ID :学生証(教職員証・利用カード)のバーコードの数字 ・パスワード:学生・卒業生・修了生・名誉教授・退職教職員…生年月日<br>(例:1999年1月1日→19990101) ・教職員 図書館カウンターまでお問い合わせください) |
| ヘルプメッセージ       タブについて       (経済学部EDS)       図書館内外の情報資源をまとめて検索します。       ただし日本大学及び経済学部で契約している全てのオンラインデータベ       こちらもご覧ください。       借載状況リスト       エロタ 一部サービスの利用には『学                 | MyOPACIこログイン後、利用者サービスを使用できます。<br>認コログインが必要です (キロロー                                                                                                |

| 🏛 図書館サ-                        | ービス                      |      | 📳 利用者サービス                                                                                                    |                                |
|--------------------------------|--------------------------|------|----------------------------------------------------------------------------------------------------|--------------------------------|
| 図書新着案内<br>雑誌最新巻号案内<br>AV資料新着案内 | 雑誌タイトルリスト<br>AV資料タイトルリスト | 指定図書 | ① 施設予約         (2)           ② 貸出・予約状況照会         (4)           ③ 文献複写・貸借申込み         (4)           ④ 文献複写・貸借申込み状況照会         (4) | 5)パスワード変更<br>6)メールアドレス登録・変更・削除 |

## ① 施設予約

図書館の【B1階 ラーニングコモンズBOX席】と【4階 グループスタディルーム】の予約ができます。 ※予約画面にある『利用条件表』と『利用ガイド』を読んでから予約してください。

#### ② 貸出·予約状況照会

・貸出状況:借りている資料の返却期限日などを確認できます。延長ボタンがあれば、返却期限日の延長ができます。

予約状況:予約している資料の状況を確認できます。

・貸出・返却履歴:今までの貸出・返却の履歴を確認できます。

## 文献複写・貸借申込み

他学部・他大学・他機関から、文献複写の取寄せや図書を借りる申込みができます。

### ④ 文献複写·貸借申込み状況照会

③の文献複写や貸借の申込み状況を確認できます。

#### ⑤ パスワード変更

MyOPACにログインする際のパスワードを変更できます。※パスワードは自己責任で管理し、定期的に変更してください。

## ⑥ メールアドレス登録・変更・削除

メールアドレスを登録しておくと、施設予約や文献複写・貸借申込みの際に、その都度入力する手間が省けます。 また、返却期限日のお知らせメールを受け取ることができます。